#### IPswitch-2EA-WiFi "I2EA"

Der I2EA verfügt über 2 schnelle binäre Eingänge mit Zähler, 2 Ausgänge für WiFi-Schaltsteckdosen mit Verbrauchsmessung oder WiFi-Relais und einem Temperatursensor. Der Eingang e1 kann den Ausgang 1 schalten, der Temperatursensor kann bei Überund Unterschreiten von Grenzwerten den Ausgang 2 schalten zur Ansteuerung eines Lüfters oder einer Heizung. Die Daten können mit MQTT weiter gegeben werden. Die Programmierung erfolgt per Browser am Handy über ein WiFi-Setup. Die Verwendung von WiFi-Komponenten ist flexibel und spart Installationskosten.

### Lieferumfang:

IPswitch-2EA-WiFi im Flachgehäuse

#### Zubehör:

- Schaltrelais on board
- externe WiFi-Schaltsteckdose
- externes WiFi-Relais
- 230V/16A Leitungsschutz- und Fehlerstromschalter 30mA
- Temperatursensor -40 110 ℃ 1m, bis auf 20m verlängerbar
- Sensor für Temperatur, rel. und abs. Luftfeuchte, Taupunkt, Luftdruck
- Sensor für Licht [Lux]
- Sensor für Schalldruck [dB]
- Hutschienenclips für Flachgehäuse
- Steckernetzteil +12VDC
- Hutschienennetzteil +12VDC

### Inhalt 1. Inbetriebnahme 2. Technische Daten 3. CE-Erklärung

## 1. Inbetriebnahme

IPswitch-2EA-WiFi

www.SMS-GUARD.org

22

\_a1

CE

间静脉

binäre Eingän

512 SB GN GN

Der I2EA wird mit einem Handy über einen Browser konfiguriert, Nach Anlegen der Versorgungsspannung loggt sich der I2EA am lokalen Access Point "AP" ein. Klappt das nicht, stellt sich der I2EA für 30s als lokaler Hotspot zur Verfügung mit der SSID "IPs-☆ ③ 192.168.5.1/index.htr 2 :

SSID to connect:

witch-2EA-WiFi Setup", die grüne LED blitzt 2x pro Sekunde kurz auf. Melden Sie sich mit

AP-AL I will use my MAC 48:3F:DA:48:3A:85 Password dem Passwort 12345678 an. Name of IPswitch Unter 192.168.5.1 kann nun das static IP of IPswitch (empty for DHCP Setup mit einem Browser aufge- Subnetmask (leave empty for DHCP): rufen werden. Es ist die SSID ei- Gateway (leave empty for DHCP): nes lokalen AP mit dem URL vom timesync-, ota- und mail-Server (eac.biz), (inaktiv leer): dazugehörigen Passwort einzu-• 🕑 erlaube ota Funktion geben. Mit den Eingaben aus • ∉ erlaube html Befehle, default 1 O: mttg jason Format, 1: mqtt topic/variable und Wert (IP-Symcon)
IP Address to send mqtt (192.168.1.15) dem Setup loggt sich der I2EA nach einem erneuten PowerOn (inactive empty) 192.168.1.9 am AP ein und die grüne LED • mqtt Port, default 1883: flackert alle 3 Sekunden auf und mqtt send cycle [0-43200s], default 20: zeigt so die ordnungsgemäße • mqtt topic (/EG/I2EA) Funkanbindung zum AP. Mit ei- mqtt broker user: nem Browser kann nun die mqtt broker password: Webseite des I2EA geöffnet • 🕑 invertiere Eingang 1 • ∉ invertiere Eingang 2 werden. Bei einer automati- Eingang 1 schaltet Ausgang 1
lower Limit Temperatur [°C], inaktiv schen Zuweisung der IP-Adresupper Limit Temperatur [°C], inaktiv se per DHCP ist diese mit einem LAN-Scanner oder einer • Temperatur schaltet Ausgang 2 remember last state Ausgang 1+2 Fritz!box auszulesen oder, so- ✓ save Parameter erlaubt
URL (192.168.1.177) Steckdose 1, fern unterstützt, unter dem im (inaktiv leer): Setup eingetragenen Namen • URL (192.168.1.178) Steckdose 2, (inaktiv leer): und angehängtem .local, 192 168 1 173 Note: Serverraum #5 Lüftersteuerung hier: http://i2EA.local oder save exit without save reload http://192.168.1.171 IPs-2EA ×[+] Zur Inbe- ← ○ → ★ http://192.168.1.171/?ref=3 triebnahme IPswitch-2EA-WiFi: I2EA der Schalt-: 0 etca 2

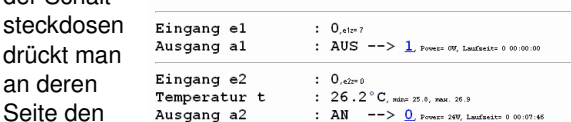

```
Knopf 4x kurz MOTT connected
                                          : 0, vox= 0s, connected= 0, reconnected= 392
```

und es öffnet

**Einstellungen** start refresh ? <u>reload</u> info@SMS-GUARD.org

sich ein WiFi-Setup unter 192.168.4.1. Nach Eingabe der WiFi-Zugangsdaten ist die Steckdose im lokalen Netz erreichbar und über die Console sind folgende Befehle verfügbar: IPAddress1 192.168.1.36 setzt statische IP VoltageSet 230 kalibriert auf 230V

Die IP-Adresse der Steckdose oder des WiFi-Relais ist in's Setup des I2EA ein-

zutragen. Mit http://192.168.1.171/?setup=1 wird das Setup am I2EA als WiFi-Hotspot gestartet, welches sich nach 1min ohne Eingabe beendet. Werden innerhalb von 3s nach Anlegen der Versorgungsspannung die beiden Pins "bootoptions" aebrückt:

1x das EEPROM wird mit 0x00 überschrieben

nam

mgtt

mip

mpo

mpu

mta

mtl

mus

inv1

inv2

cbio

tll

tu

cbto

cbol

cbs

sd1

sd2

a1

a2

mm

ntz

ota

v

mi

#### Der I2EA kennt folgende html-Befehle: html

erlaube html-Befehle, Abfrage mit ?html=? nam=I2EA, Abfrage mit ?nam=? mi=0, matt im ison Format Abfrage mgtt - Parameter, ?mgtt=? IP oder url matt Broker, mip=192.168.1.99 Port matt Broker matt publish topic, z.B: ?mpu=/ mqtt Sendezyklus [s], z.B.: ?mta=2 mgtt Empfangs-Loop [ms], ?mtl=1000 mgtt user, ?mus=myUserName mgtt Passwort, ?mpw=myPasswort mpw inv1=1, invertiere Eingang e1, ?inv1=? inv2=1, invertiere Eingang e2, ?inv2=? cbio=1, Eingang e1 schaltet Ausgang a2, ?cbio=? tll=5, Temperatur lower Limit [°C], ?tll=? tul=24, Temperatur upper Limit [°C], ?tul=? cbto=1, Temperatur schaltet Ausgang a2, ?cbto=? cbol=1, remember last state a1/2, ?cbol=? cbs=1, save Parameter per html erlaubt, ?cbs=? sd1=192.168.1.37, IP-Adr. Steckdose 1, ?sd1=? sd2=192.168.1.38, IP-Adr. Steckdose 2, ?sd2=? a1=1, schaltet Ausgang a1 a2=1, schaltet Ausgang a2 min./max. Reset und Zähler e1z/e2z Reset Notiz, z.B. Serverraum #5 Lüftersteuerung, ?ntz=? Abfrage version ?v=? setup startet setup mit ?setup=1 over the air update ?ota=1

Technische Änderungen und Irrtum vorbehalten!

ON

Will man die Daten loggen und grafisch aufbereiten, können die Messdaten an einen externen oder internen Server gesendet werden: https://www.sms-guard.org/downloads/App-MQTT.pdf

Die MQTT-Variablen lauten e1.e2.a1.a2.L1.L2.t.tog.

Mit dem kostenfreien Node-Red können die Daten einfach visualisiert und per html abgerufen werden.

Mit dem kostenfreien Grafana lassen sich die Daten in Diagramme darstellen.

# 2. Technische Daten

Mit den Angaben in dieser Anleitung werden technische Eigenschaften beschrieben und nicht zugesichert

| mont zugebienert.       |                             |
|-------------------------|-----------------------------|
| WLAN WiFi:              | 2.4GHz                      |
| Verschlüsselung:        | wpa,wpa2,TKIP,AES           |
| Netzwerkprotokolle:     | tcp, ping, mqtt, mDNS       |
| 2 binäre Eingänge:      | für potentialfreie Schalt-  |
|                         | kontakte oder potential-    |
|                         | gebunden max +3.3V DC,      |
|                         | erfasst Pulsweiten >40ms    |
| opt. binärer Ausgang:   | potentialfrei 24V/0.5A/0.3V |
| Schraubklemmen:         | für Drähte Ø 0.14 - 0.5mm   |
|                         | max. Dreherbreite 1.9mm     |
| opt. Temperatursensor:  | -40 ℃ bis +110 ℃            |
| Versorgungsspannung:    | +8 bis 12V / 0.2A           |
| Betriebstemperatur:     | -40 ℃ bis +70 ℃             |
| max. Luftfeuchtigkeit:  | 85% ohne Betauung           |
| Abmessungen:            | 58x68x24mm (LxBxH)          |
| inkl. Hutschienenclips: | 58x75x24mm (LxBxH)          |
| Gewicht:                | ca. 50g                     |
|                         |                             |

Die Speicherzellen für Permanentvariablen im EEprom sind für bis zu 10.000 Schreibzyklen ausgelegt

# 3. CE-Erklärung

Der IPswitch entspricht in seinen Bauarten bei bestimmungsgemäßer Verwendung den einschlägigen EG-Richtlinien. Die vollständige Erklärung liegt auf unserer Homepage und kann auch per Fax oder Brief angefordert werden.

Weitere Fragen und Antworten liegen unter: www.SMS-GUARD.org/dfuaips.htm#WiFi

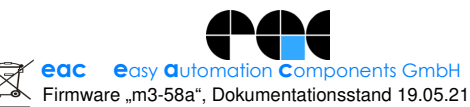